# UNIQUE STUDENT IDENTIFIER (USI) HOW TO APPLY - INSTRUCTIONS

USI...bringing your skills together

## WHAT IS THE USI?

- A joint initiative between the Australian and State and Territory Governments. It is supported by the <u>Student Identifiers Act 2014.</u>
- A USI gives you access to your online USI account which is made up of ten numbers and letters. It will look something like this: **3AW88YH9U5**
- Your USI account will contain all your nationally recognised training records and results from January 1 2015 onwards.
- Under the legislation training organisations can only issue certification when they have received your USI

## **DO YOU NEED A USI?**

- If you are undertaking nationally recognised training, you will need to have a USI from January 1 2015
- This includes studying at TAFE or with a private training organisation, completing an apprenticeship or skill set, certificate or diploma course;
- School students completing nationally recognised training;
- Students continuing with nationally recognised training. This means you have already started your course in a previous year (and not completed it) and will continue studying after January 1 2015.

## **CAN I APPLY FOR A USI ON SOMEONE'S BEHALF?**

Yes, however please be aware that you must first have the student's permission to do this. You will also be required to tick a box in the Terms and Conditions screen to confirm you have permission of the student to do so.

## HOW TO APPLY

The application process should only take a few minutes to complete. It is important to record your USI somewhere safe when you have received it as you will be required to provide it for all nationally accredited training that you complete in the future.

## <u>Step One – The Website</u>

• Go to the USI Registry website <u>www.usi.gov.au</u> and familiarise yourself with the process and requirements. During the application process you will be asked to accept the terms and conditions of the website.

The home page appears as below:

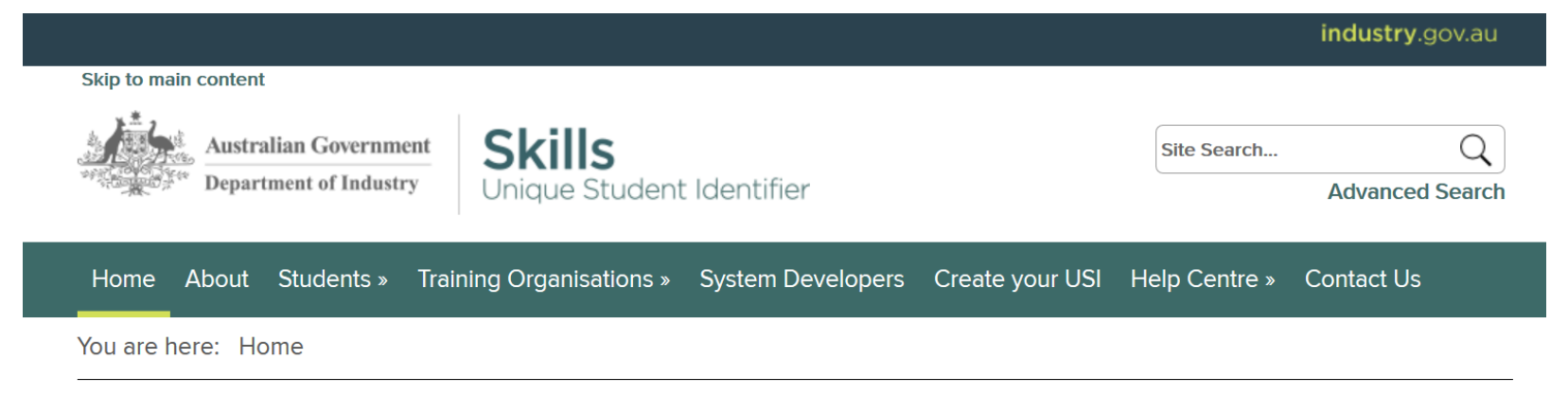

# Welcome to the Unique Student Identifier

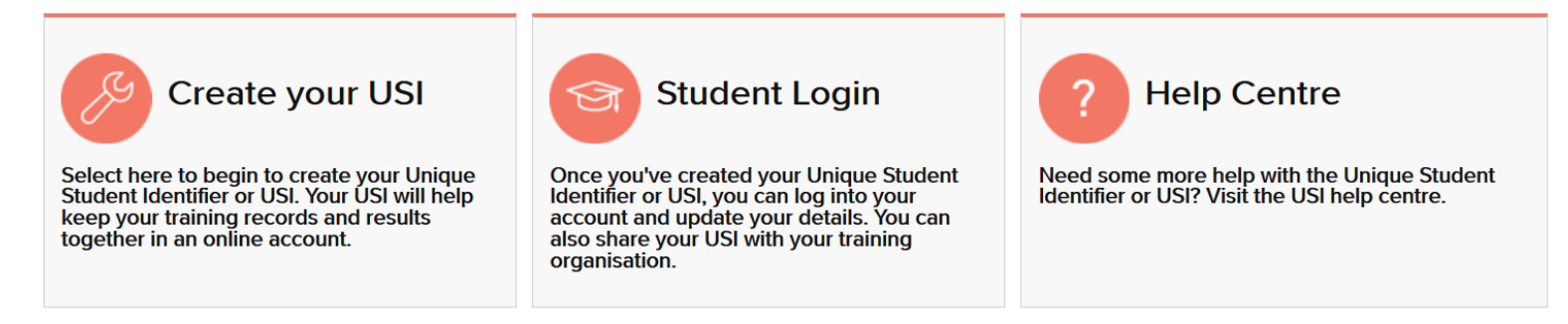

• The green banner across the top of the screen provides the site menu. To view FAQ's and specific information in regards to the USI and the application process, you can select either the 'Students' option from this banner or the 'Help Centre' as shown below. If you hover over each option, a sub-menu will appear to allow you to select a specific topic. The terms and conditions can be found under the 'Students' menu:

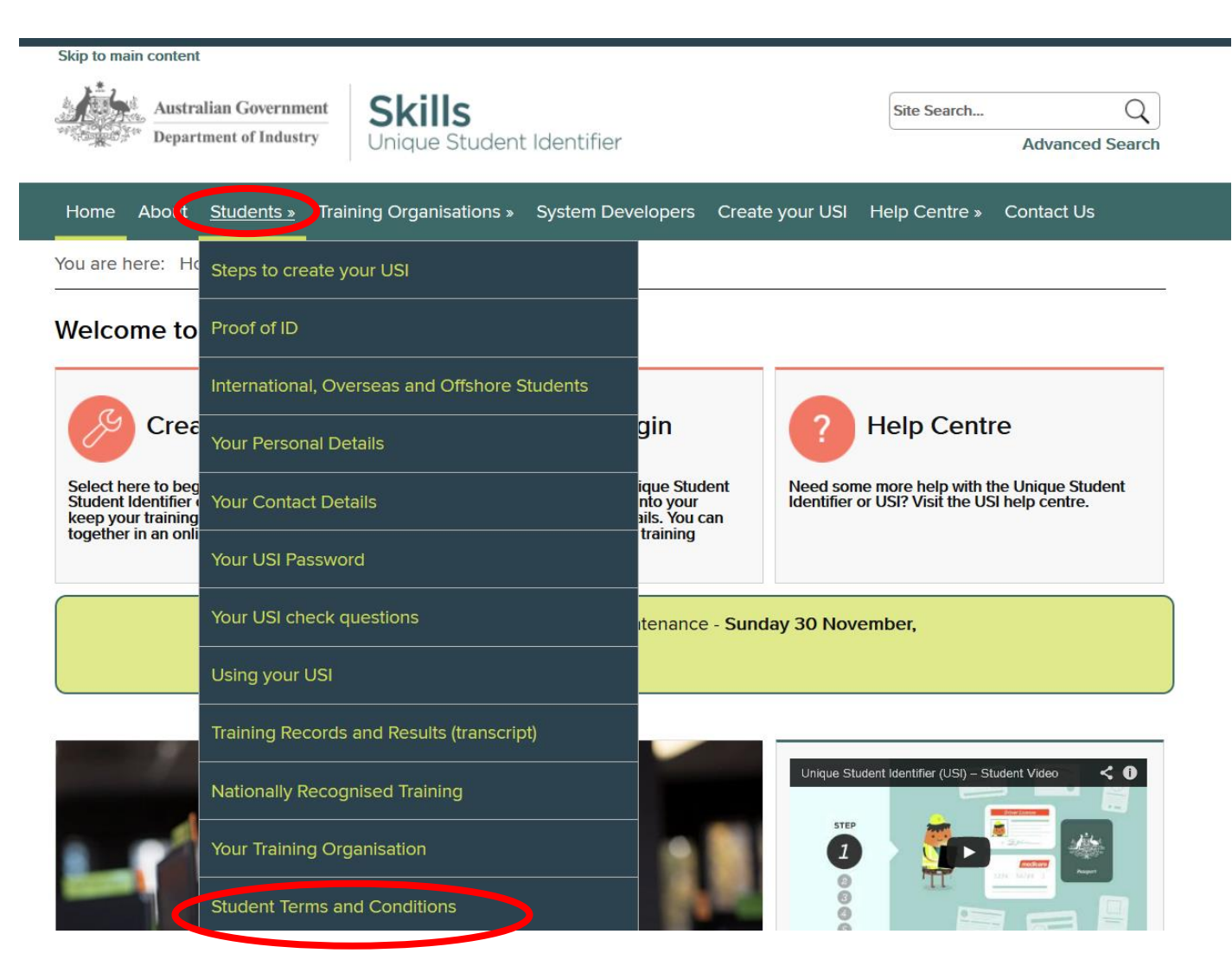

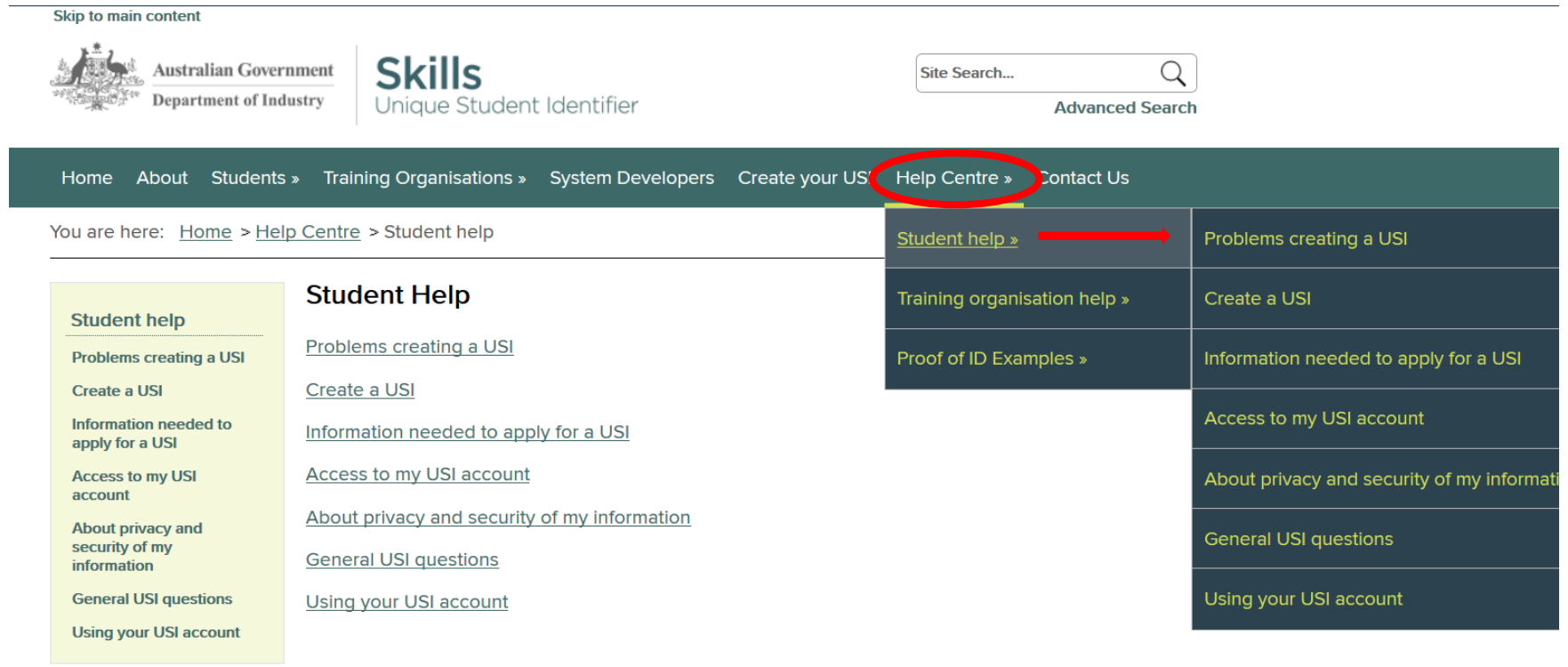

▲ Back to top

• When you are ready to begin the application to create your USI, you can select the 'Create USI' from the home page as below

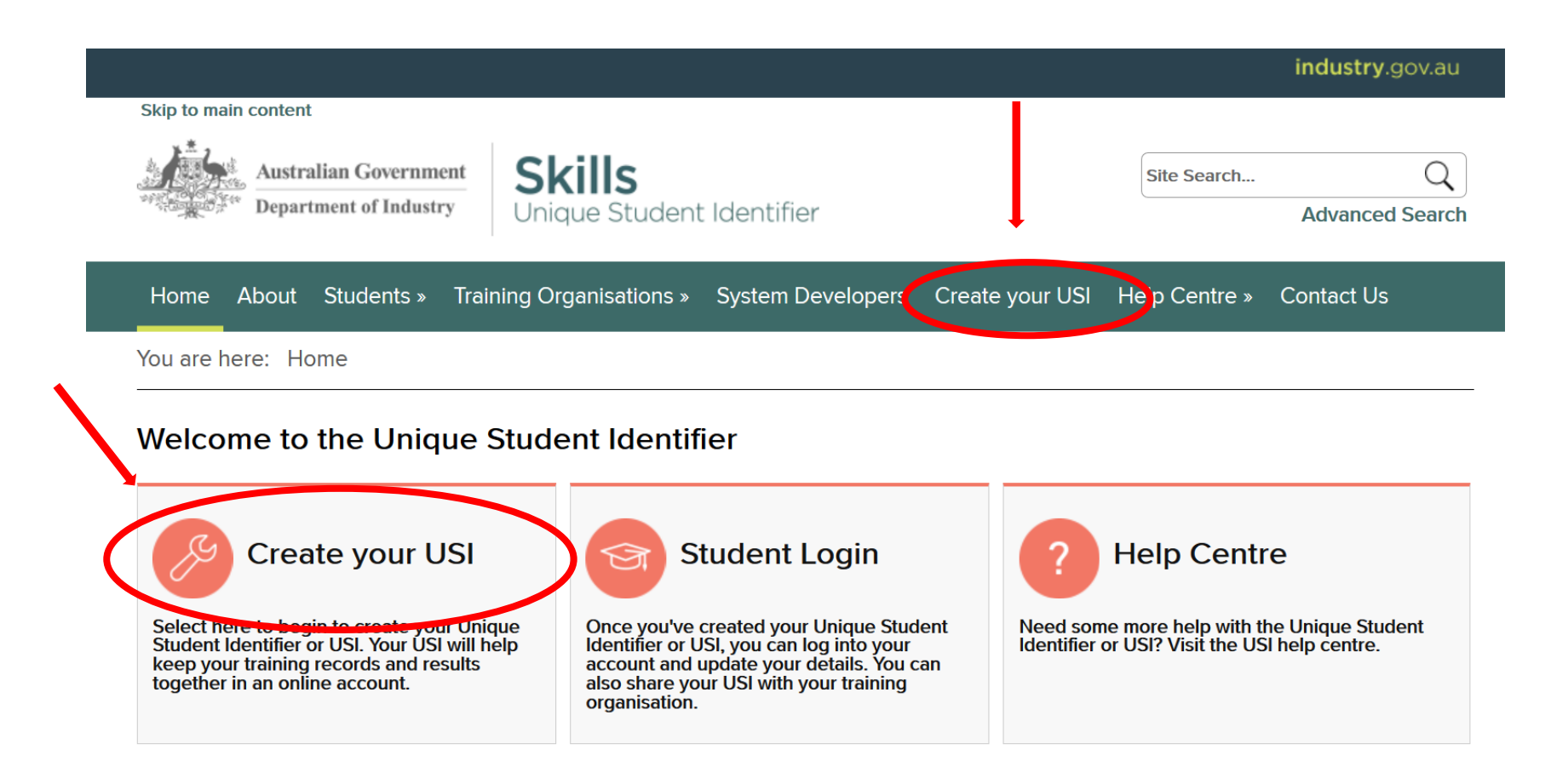

## STEP TWO – Prepare your ID and personal information

• To ensure you are only ever issued one single USI number, and to enable accurate recording of your results – you will need to provide details from one form of acceptable ID as listed below. Click '*Continue*' when you are ready:

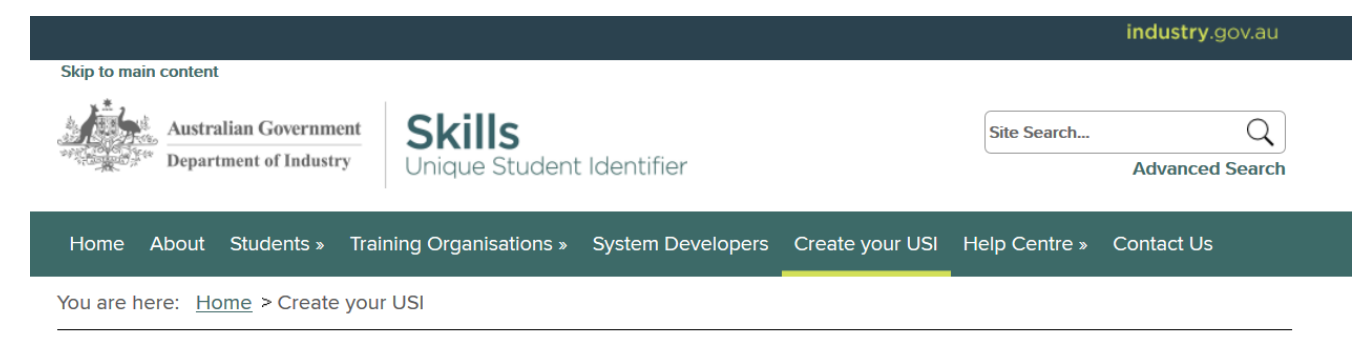

## Create your USI

For students (parents, guardians or carers) to create a USI

Please make sure you have one form of ID from the list below ready.

Examples of acceptable forms of ID:

- > Driver's Licence
- Medicare Card
- Australian Passport
- > Visa (with Non-Australian Passport) for international students
- > Birth Certificate (Australian) \*please note a Birth Certificate extract is not sufficient
- > Certificate Of Registration By Descent
- > Citizenship Certificate
- ImmiCard

Read more about the forms of ID needed to create a USI.

Important: The details you enter MUST match the details shown on your form of ID

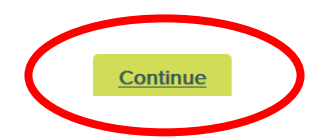

• You will then be required to accept the Terms and Conditions before proceeding. When you are ready you will need to select the check box next to the statement '*l agree to the Terms and Conditions*'. If you are applying for a USI on someone's behalf you will also be required to confirm you have the consent of that individual before selecting '*Next*' to continue:

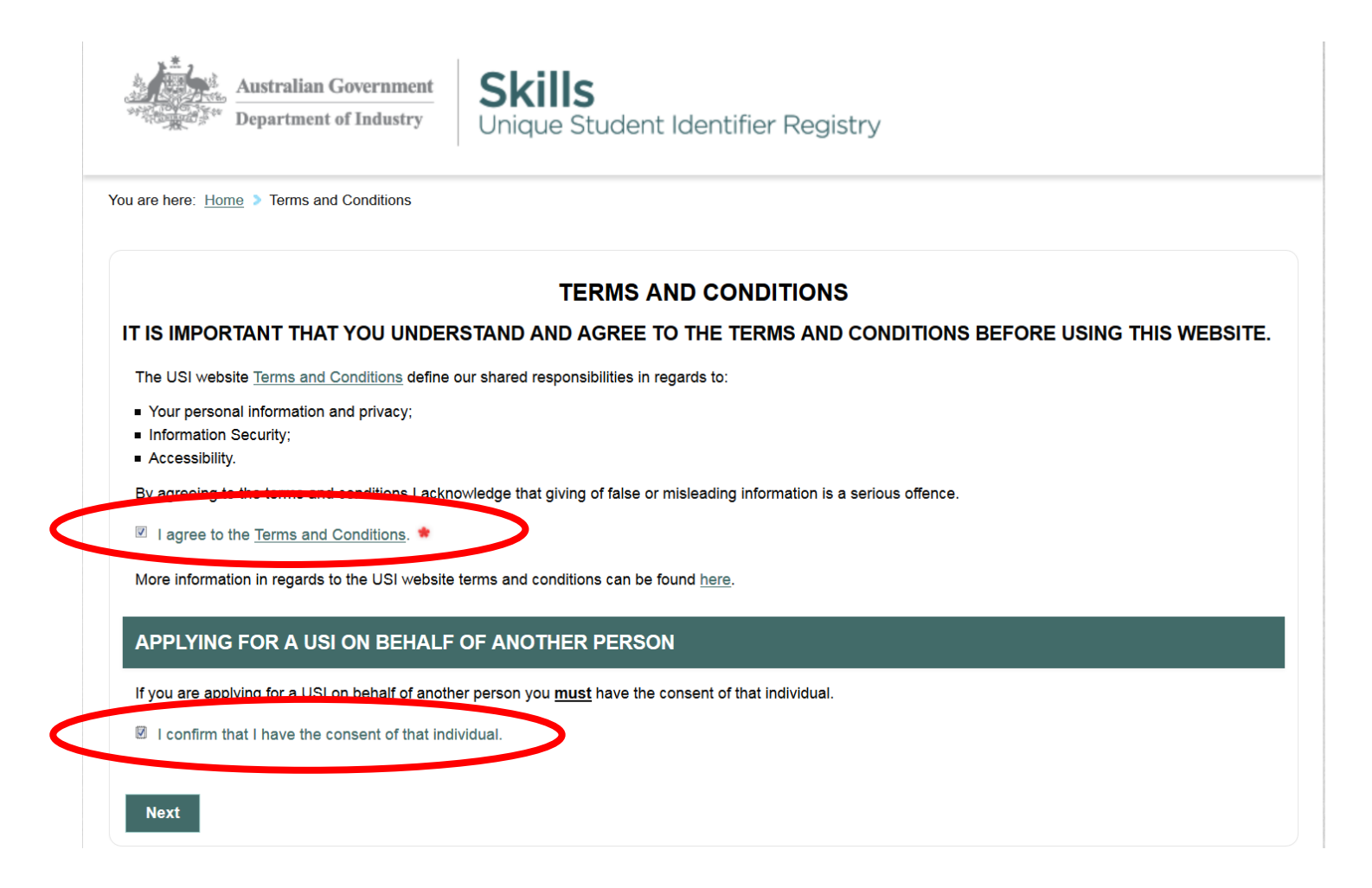

The next page is the 'USI Student Portal' and will provide you with several options related to your USI, including:

- 1. Create USI
- 2. Forgotten USI (if you have previously created one and can't remember it)
- 3. Activate your account (this will be completed at the end of the application process where you can set your password etc)
- 4. Log in (if you have already created and activated your USI and wish to view your account)

At this stage you will need to select the 'Create USI' option:

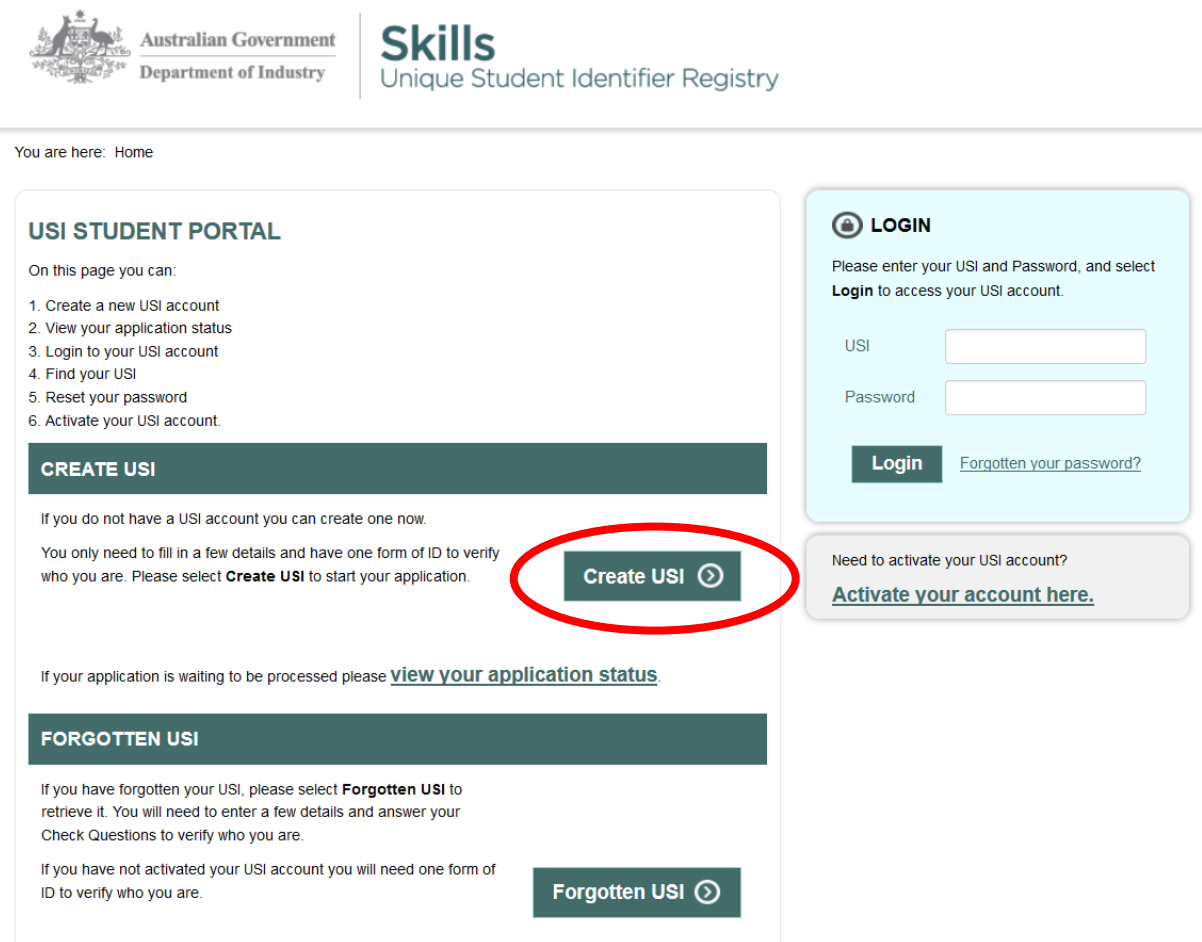

## **STEP THREE – Your personal details**

Enter your personal details. It is important that the details you enter here exactly match the details as shown on the proof of ID you will be using. Otherwise the USI will not verify and you will not be able to complete the application process. Key points to remember when entering *'Personal Details'* are:

- The personal details must be entered *as* they are shown on the student's form of ID (eg you must enter the first, and/or middle and the family name exactly as they are shown on the form of ID that the student has presented to you). Abbreviated or nicknames cannot be used unless shown on the form of ID.
- The first question on this screen is 'Does the student have a First Name and Family Name?' This is asked because, in some societies, it is common for people to have one name. If only one name appears on the student's form of ID, please select 'No, the student only has one name'. This will then display one field to be completed entitled 'Name'.
- There are some fields on this screen that are mandatory. They are indicated by a red asterisk \*. The system prevents progressing from this screen if the mandatory fields are not completed.
- If you require information about how to complete the personal details fields select '*Help*' on the right of the screen.
- A comprehensive help guide appears as a popup screen of you select the '*Help*' option at the right hand side of the screen.

| Australian Government                                                                                                    | Personal Details Help X                                                                                                    | Logged in as Abe Form - 0001 🔔 🛛 Log Out 🕞                                                                                                    |  |  |
|----------------------------------------------------------------------------------------------------|----------------------------------------------------------------------------------------------------|----------------------------------------------------------------------------------------------------|--|--|
| Oreate USI     Venty USI                                                                                                    | First Name First Name must be the same first name shown on the form of ID Given name, forename or Christian name are other terms used for first             | ORGANISATION PORTAL                                                                                                    |  |  |
| You are here: <u>Home</u> > Create USI 1. Personal Details                                                                                     | <ul> <li>Abbreviated or nicknames may not<br/>be used unless they are shown on the<br/>form of ID.</li> </ul>                                               | 3. Evidence of Identity                                                                                                    |  |  |
| CREATE USI - PERSONAL DET                                                                                                    | Middle Name<br>Middle Name must be the same<br>middle name shown on the form of ID<br>Second name or second given name                                      | () HELP                                                                                                    |  |  |
| You are now going to create a USI account or<br>ensure you have the student's permission and<br>Please ensure the details match the form of IC | <ul> <li>are other terms used for middle name</li> <li>Abbreviated or nicknames may not<br/>be used unless they are shown on the<br/>form of ID.</li> </ul> | Personal Details<br>Personal Details include the student's name,<br>gender, date of birth and where the student was<br>born. These must match the details on the |  |  |
| Indicates a mandatory field                                                                                                    | Family Name     Family Name must be the same                                                                                                    | student's form of ID.<br>More Help                                                                                                    |  |  |
| PERSONAL DETAILS                                                                                                    | surname shown on the form of ID     Surname or last name are other                                                                                          | Contact Details                                                                                                    |  |  |
| Name Details                                                                                                    | <ul> <li>Abbreviated or nicknames may not<br/>be used unless they are shown on the</li> </ul>                                                               | Contact Details include the student's preferred                                                                                                    |  |  |
| Does the student have a First Name and Family N                                                                                                | form of ID.                                                                                                    | and address. It is important that these details                                                                                                    |  |  |

| Personal Details V 2. Confirm Details > 3. Evidence of Identity                                                                                                    | > 4. Password/Check Questions > are                                                                                                    | ndator<br>indicat |
|----------------------------------------------------------------------------------------------------|----------------------------------------------------------------------------------------------------|-------------------|
| CREATE USI - PERSONAL DETAILS                                                                                                    | () HELP                                                                                                    | asteris           |
| You are now going to create your USI. Before you commence, please ensure you have a form of ID such as a Driver's Licence. Please complete the following details matching your form of ID and select Next. | <b>Personal Details</b><br>Personal Details include your name, gender,<br>date of birth and where you were born. These<br>must match the details on the form of ID. |                   |
| Indicates a mandatory field                                                                                                    | More Help                                                                                                    |                   |
| PERSONAL DETAILS                                                                                                    | Contact Details                                                                                                    |                   |
| Name Details                                                                                                    | Contact Details include your preferred contact<br>method, email address, phone number and                                                                           |                   |
|                                                                                                    | address. It is important that these details are                                                                                                    |                   |
| Do you have a First Name and Family Name e.g. John Smith?                                                                                                    | up-to-date and correctly entered. The contact                                                                                                    |                   |
| Yes O No, I only have one name                                                                                                    | details will be used by the USI Registrar to.                                                                                                    |                   |
| First Name                                                                                                    | <ul> <li>send you a link to activate your USI account</li> <li>advise you if your USI account details are</li> </ul>                                                |                   |
| Use capitals as appropriate                                                                                                    | changed                                                                                                    |                   |
| - e.g. Kim                                                                                                    | <ul> <li>reset and advise you of a new password if you</li> </ul>                                                                                                   |                   |
| Middle Name                                                                                                    | requested one                                                                                                    |                   |
| - e.g. Spencer                                                                                                    | - respond to your enquines and nep requests.                                                                                                    |                   |
| Family Name                                                                                                    | contact method chosen.                                                                                                    |                   |
|                                                                                                    |                                                                                                    |                   |

#### \* Indicates a mandatory field

## PERSONAL DETAILS

#### Name Details

Do you have a First Name and Family Name e.g. John Smith?

#### Yes O No, I only have one name

| First Name<br>Use capitals as appropriate -<br>e.g. Kim                 | * | Test                                                        |
|-------------------------------------------------------------------------|---|-------------------------------------------------------------|
| Middle Name<br>Use capitals as appropriate -<br>e.g. Spencer            |   |                                                             |
| Family Name<br>Use capitals as appropriate -<br>e.g. McCosker, de Smeth | * |                                                             |
| Date of Birth<br>Format DD/MM/YYYY                                      | * | 01/01/                                                      |
|                                                                         |   | X The Date of Birth must in the format DD/MM/YYYY.          |
| Confirm Date Of Birth                                                   | * | 01/01/1990                                                  |
|                                                                         |   | 😢 'Confirm Date Of Birth' and 'Date Of Birth' do not match. |
| Country of Birth                                                        |   | Australia                                                   |
|                                                                         |   |                                                             |
| Town/City of Birth                                                      | * |                                                             |

#### More Help...

#### **Contact Details**

Contact Details include your preferred contact method, email address, phone number and address. It is important that these details are up-to-date and correctly entered. The contact details will be used by the USI Registrar to:

- send you a link to activate your USI account
  advise you if your USI account details are
- changed reset and advise you of a new password if you
- requested one
- respond to your enquiries and help requests.
- You may complete all fields or just the preferred contact method chosen.

If you change your contact details in the future please ensure you update your USI account.

More Help...

## Trouble shooting:

If any mandatory fields have not been completed or are not in the correct format, you will not be able to proceed to the next step. The required fields will be appear with red text underneath them with advice on how to correct the information

## <u>STEP FOUR – Enter your contact details</u>

You only need to complete the preferred contact method, however if you wish you can complete all fields if required or requested by the student. Please note that the contact details you enter will determine how you will receive confirmation of your USI from the USI Registry. Your confirmation will include a link that must be accessed on a computer in order to activate your USI account. When activating the account, you will be able to create a password for your account and if required give an RTO the right to view your details for the purpose of RPL for example.

Key points to remember when entering 'Contact Details' are as follows:

- You must provide one Preferred Contact Method. The default is email. However, the student may choose to be contacted by mobile phone or mail. By selecting the Preferred Contact Method from the drop down list, the mandatory fields indicated by a red asterisk \*, will show next to the field that is to be completed. For email and mobile, you are required to enter the student's details and re-enter to confirm they are correct.
- If the student selects mail as the preferred contact method, please ensure all the address fields are completed. You will also need to make the student aware that it will still be necessary for them to access a computer to activate their account and set their password and check questions, and to change their password or other account details.
- The student's Country of Residence can be selected from the drop down list. In most cases the country of residence will be Australia and this is the default displayed on this screen.
- It is important that the student's contact details are accurate and up to date so that they can be contacted by the USI Office. This may be to confirm changes to their account, password resets and respond to enquiries from the student.
- You need to advise your students to update their USI account if they change their contact details.
- There are some fields on this screen that are mandatory. They are indicated by a red asterisk \*. The system prevents progressing from this screen if the mandatory fields are not completed.
- If you require information about how to complete the contact details fields select '*Help*' on the right of the screen. By choosing More Help at the end of the text, additional explanations will be displayed similar to the Personal Details.

| CONTACT DETAILS                                                        |             |
|------------------------------------------------------------------------|-------------|
| Preferred Contact Method                                               | * Email 💌   |
| Email Address                                                          | *           |
| Confirm Email Address                                                  | *           |
| Mobile Phone<br>E.g. +61 555 555 555 (remove<br>the zero at the start) |             |
| Home Phone<br>E.g. +61 2 5555 5555                                     |             |
| Address Details                                                        |             |
| Country of Residence                                                   | * Australia |
| Address                                                                |             |
|                                                                        |             |
| Suburb/Town/City                                                       |             |
| State                                                                  | Select -    |
| Postcode                                                               |             |
| Cancel Next                                                            |             |

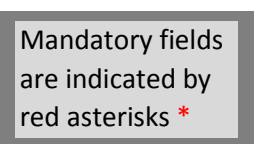

## Troubleshooting:

- An email address can only be used to create one (1) USI account. If you share an email address with a family member, then you may need to use one of the other preferred contact methods such as SMS or Post.

If you do not share your email address, and receive a message stating that your address has already been used to create a USI account, then you may already hold a USI. In this case you should use the 'Forgotten USI' option outlined in STEP TWO of this document. It can also be accessed through the 'Student Login' option on the home page

# STEP FIVE – Confirm the 'Personal' and 'Contact' details entered

It is important that all details have been entered correctly. The next screen gives you the opportunity to check. By selecting the '*Back*' button you can return to the previous page to make any necessary corrections.

If you are confident the information is correct, select the 'Next' button at the bottom

| Please confirm that your details are correct and select Next. If you wish to make any change please select Back. |                   |  |  |
|----------------------------------------------------------------------------------------------------|-------------------|--|--|
| PERSONAL DETAILS                                                                                                 |                   |  |  |
| First Name                                                                                                    | Test              |  |  |
| Middle Name                                                                                                    |                   |  |  |
| Family Name                                                                                                    | Student           |  |  |
| Date of Birth                                                                                                    | 01/01/1995        |  |  |
| Country of Birth                                                                                                 | Australia         |  |  |
| Town/City of Birth                                                                                               | GOULBURN          |  |  |
| Gender                                                                                                    | М                 |  |  |
| Country in which you are<br>studying                                                                             | Australia         |  |  |
| CONTACT DETAILS                                                                                                  |                   |  |  |
| Preferred Contact Method                                                                                         | Mail              |  |  |
| Email Address                                                                                                    |                   |  |  |
| Mobile Phone                                                                                                    |                   |  |  |
| Home Phone                                                                                                    | +61248228066      |  |  |
| Country of Residence                                                                                             | Australia         |  |  |
| Address                                                                                                    | 36 Chantry Street |  |  |
| Suburb/Town/City                                                                                                 | GOULBURN DC       |  |  |
| State                                                                                                    | NSW               |  |  |
|                                                                                                    |                   |  |  |

## STEP SIX – Enter the details from your chosen form of ID

Simply select which form of ID you will be using by clicking the round checkbox directly next to that option.

If you are applying for a USI on behalf of another person, you must ensure you have their permission. It is easiest and preferable if the student is holding the ID document but acceptable for them to provide the information in another way of necessary. The information is checked automatically in a process that will normally tale less than 30 second, by the Attorney General's Department, Documentation Verification Service.

If you do not hold any forms of ID as listed in the website, please contact either your trainer or Allens Training directly to discuss administration@allenstraining.com.au

Key points to remember when completing the 'Form of Id' details are:

- There are some fields on this screen that are mandatory. They are indicated by a red asterisk \*. The system prevents progressing from this screen if the mandatory fields are not completed.
- Most document types have examples that can be enlarged. Samples of all documents can also be viewed on the website.
- Some of the required fields are document specific according to the document type you are using (eg there are differences between birth certificates in different states and years).
- If you require further information about how to complete the Evidence of Identity fields, select '*Help*' on the right of the screen. By choosing one of the identity documents in the Help section, more information about that document is displayed.
- If you want to start again select the BACK button.
- Checking by the DVS will normally take no longer than 30 seconds.

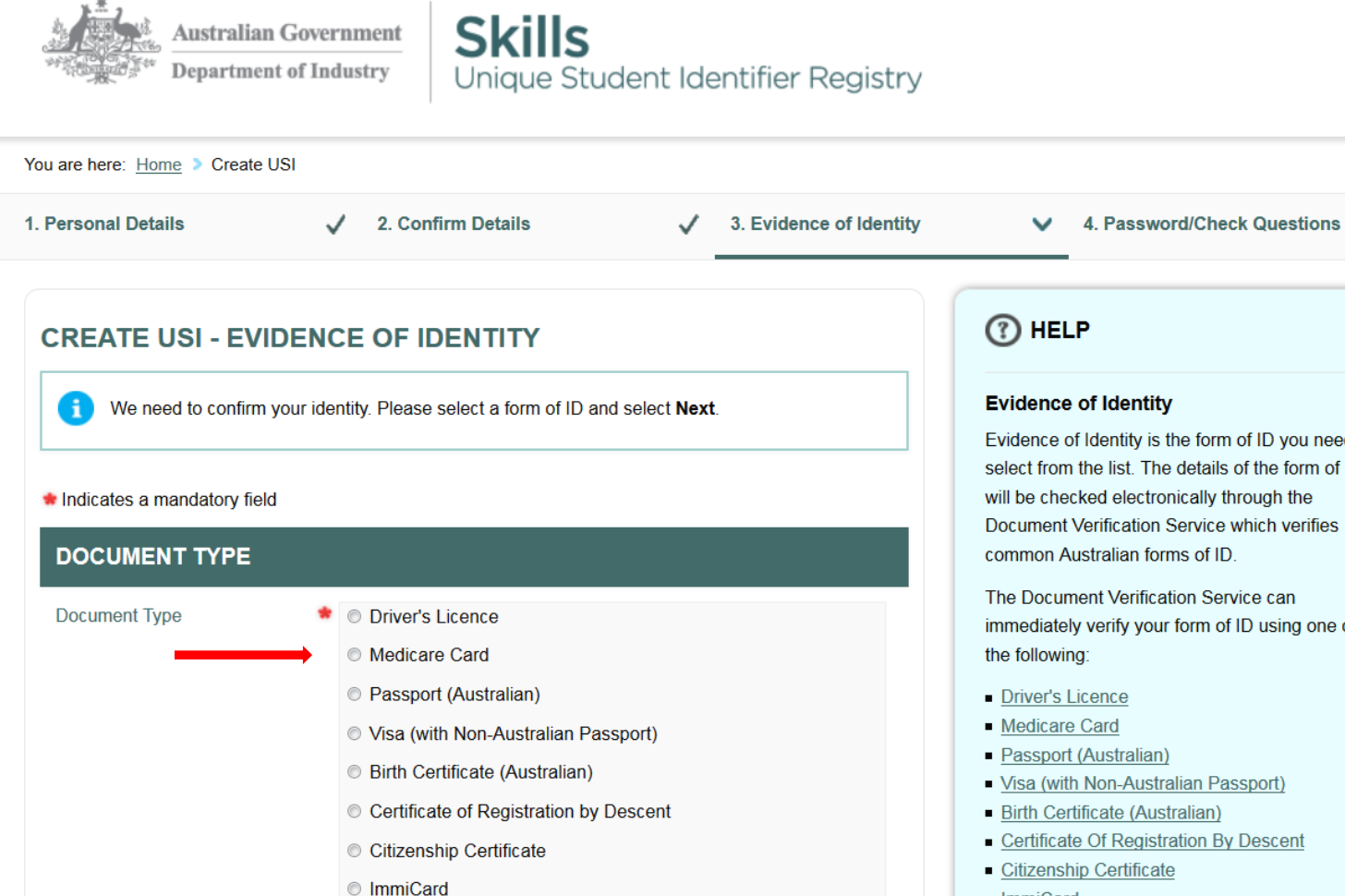

#### **Evidence of Identity**

Evidence of Identity is the form of ID you need to select from the list. The details of the form of ID will be checked electronically through the Document Verification Service which verifies common Australian forms of ID.

The Document Verification Service can immediately verify your form of ID using one of

- Passport (Australian)
- Visa (with Non-Australian Passport)
- Birth Certificate (Australian)
- Certificate Of Registration By Descent
- Citizenship Certificate
- ImmiCard.

## Troubleshooting:

>

- All international students in Australia will have been issued with an Australian Visa. This will let you use your passport as proof of ID when creating your USI.

Cancel

Back

Next

• When you select the form of ID you are using, the screen will change to display the relevant fields. See below example for a NSW Drivers Licence:

|                                      | e USI                                                                                                    |                                                                                                    |
|--------------------------------------|----------------------------------------------------------------------------------------------------|----------------------------------------------------------------------------------------------------|
| Personal Details                     | ✓ 2. Confirm Details ✓ 3. Evidence of Identity                                                                                             | 4. Password/Check Questions                                                                                        |
| CREATE USI - EV                      | IDENCE OF IDENTITY                                                                                                    | () HELP                                                                                                    |
| Please select the number, and select | State or Territory in which the Driver's Licence was issued and the licence<br>at <b>Next</b> . See the example below or see <b>Help</b> . | Driver's Licence<br>A Driver's Licence must be current and valid ar<br>issued by an Australian State or Territory. |
| Indicates a mandatory fi             | eld                                                                                                    | <b>State</b> is the State or Territory that issued the Driver's Licence. When you select the state or              |
| DRIVER'S LICENC                      | E DETAILS                                                                                                    | territory, a sample of the licence for that state of territory will appear on the page.                            |
| First Name                           | Test                                                                                                    | Licence Number is on the Driver's Licence. Its                                                                     |
| Middle Name                          |                                                                                                    | location differs on each state and territory licence.                                                              |
| Family Name                          | Student                                                                                                    |                                                                                                    |
|                                      | 01/01/1995                                                                                                    |                                                                                                    |
| Date of Birth                        |                                                                                                    |                                                                                                    |
| Date of Birth<br>State               | Select -                                                                                                    | Mandatory fields                                                                                                   |

#### **CREATE USI - EVIDENCE OF IDENTITY**

Please select the State or Territory in which the Driver's Licence was issued and the licence number, and select Next. See the example below or see Help.

#### Indicates a mandatory field

| irst Name                              | georgina   |  |
|----------------------------------------|------------|--|
| /liddle Name                           |            |  |
| amily Name                             | harris     |  |
| Date of Birth                          | 02/01/1995 |  |
| State                                  | * NSW 💽    |  |
| icence Number                          | •          |  |
| ample of a Driver's L                  | icence     |  |
| Driver Licence<br>Rev Suit Met. Social |            |  |
| and the second second                  |            |  |

# ( HELP

#### Driver's Licence

A Driver's Licence must be current and valid and issued by an Australian State or Territory.

State is the State or Territory that issued the Driver's Licence. When you select the state or territory, a sample of the licence for that state or territory will appear on the page.

Licence Number is on the Driver's Licence. Its location differs on each state and territory licence.

# <u>STEP SEVEN – Receive USI</u>

If the DVS check is successful the following screen will be displayed with the USI:

| ŝ   | Australian Governmen                                                                                                    | CL          | ille                    |                 | Logged in as Abe Form - 0001 🤽 | Log Out 🗗            |                                                                                                    |
|-----|----------------------------------------------------------------------------------------------------|-------------|-------------------------|-----------------|--------------------------------|----------------------|----------------------------------------------------------------------------------------------------|
| 9   | Department of Industry                                                                                                    | Uniq        | ue Student Ider         | tifier Registry | ORGANISATIO                    | N PORTAL             |                                                                                                    |
| 0   | Create USI Veri                                                                                                    | iy USI      | Find USI                | View Reports    |                                |                      | Troubleshooting:                                                                                                    |
| You | are here: Home > Create USI<br><b>REATE USI - SUCCESS</b><br>The USI account has been created.<br>The USI is <b>G8CWY5RHWR</b><br>The student will be notified of their W<br>• <u>Return to home page</u><br>• <u>Create another USI</u> | USI.        |                         |                 |                                |                      | - When you create your USI the<br>system will check existing accounts<br>and advise if there is a USI account<br>already established. If you become<br>aware of the possibility of having<br>two USI's, you should report this<br>to the USI Office as soon as<br>possible |
| Dis | claimer Security Accessibility Privac                                                                                                    | y Copyright | Terms and Conditions Co | ntact us        | Times are shown in Canber      | rra, Australia time. |                                                                                                    |

Key points to remember after you have created the USI account (in particular if you have created a USI on behalf of someone else):

- The student will be notified that they have a USI account created for them.
- There will be a link in the notification sent to the student's preferred contact method, and they will be required to access the link and activate their account by setting their password and check questions.

# CONGRATULATIONS – YOU HAVE NOW CREATED YOUR USI. PLEASE PROVIDE THIS TO YOUR TRAINING ORGANISATION AS SOON AS POSSIBLE.